# BAB V

# IMPLEMENTASI DAN PENGUJIAN SISTEM

### 5.1 IMPLEMENTASI PROGRAM

Implementasi program merupakan salah satu komponen dalam suatu kebijakan. Dalam proses implementasi kebijakan, terdapat beberapa aktivitas yang dilakukan, seperti :

- 1. Menerjemahkan pernyataan-pernyataan tujuan kebijakan ke dalam program dan tindakan konkret.
- 2. Membentuk staf organisasi yang bertugas memberikan manfaat dan pelayanan.
- 3. Memobilisasi sumber daya yang dibutuhkan.

### 5.1.1 Implementasi Tampilan Output

1. Halaman Home

Halaman *home* utama merupakan halaman pertama yang akan tampil ketika membuka program setekah berhasil melakukan *login* pada Gong Kopitiam Jambi. Gambar 5.1 merupakan hasil implementasi dari rancangan pada gambar 4.27.

| GONG KOPITIA         |                                   |                          |                    | Selamat Datang, Owner |
|----------------------|-----------------------------------|--------------------------|--------------------|-----------------------|
| MENU                 | Monday, % December 2024           |                          |                    |                       |
| di Home              | Status Shift : OPEN               |                          |                    | Close Shift           |
| alls. Dete User      | PENJUALAN HARIAN                  | PENJUALAN BULANAN        | PENGELUARAN HARIAN | PENGELUARAN BULANAN   |
| 🗣 Data Moja 🕠        | Rp. 0                             | Rp. 74.000               | Rp. 0              | Rp. 0                 |
| 🐌 Data Katagori 💦    |                                   |                          |                    |                       |
| 🚓 Data Menu 🕠        | Rincian Produk Terjual            | Grafik Penjualan Tahunan |                    |                       |
| de Dana ENIR: -      |                                   |                          |                    |                       |
| 🙀 Data Pesanan 🕠     | Kode Nama Menu Gty Tetjual Satuan | 80,000                   |                    |                       |
| 🌰 Data Pengeluaran 🕠 |                                   |                          |                    |                       |
| Laporan -            |                                   | angunas                  |                    |                       |
| 6+ Logout            |                                   | 40,000                   |                    |                       |
|                      |                                   |                          |                    |                       |
|                      |                                   | 2000                     |                    |                       |
|                      |                                   | a in the Mr              | tor Mrs. An Ad     | Ann San Orr Nor Day   |
|                      |                                   | Jan Pub Mar              | Apr May out ou     | Ang one Cox men one   |
|                      |                                   |                          |                    |                       |
|                      |                                   |                          |                    |                       |
|                      |                                   | Copyright © 200          | H Gong Kophiem     |                       |
|                      |                                   |                          |                    |                       |

Gambar 5.1 Halaman Home

# 2. Halaman User

Halaman halaman *user* merupakan halaman berisi *user* yang dapat menggunakan sistem. Gambar 5.2 merupakan hasil implementasi dari rancangan pada gambar 4.28.

| GONG KOPITIAN                                 | A                         |              |             |                                  |          |                | Selamat Datang, Owner |
|-----------------------------------------------|---------------------------|--------------|-------------|----------------------------------|----------|----------------|-----------------------|
| 2. Di Perjahan No.30, Kabun Handil, Kas. Jaka | Monday, 16 December 2     | 024          |             |                                  |          |                |                       |
|                                               | Data Users                |              |             |                                  |          |                |                       |
| alla Dete User -                              | Data Users > Tabel Lleves |              |             |                                  |          |                |                       |
| 🗣 Data Maja 🕠                                 | Tabel Users               |              |             |                                  |          |                |                       |
| 🐑 Data Katagori -                             |                           |              |             |                                  |          |                |                       |
| 🚓 Data Menu 🕠                                 |                           |              |             |                                  |          |                | Search:               |
| de Dana SNIT: -                               | No. T.                    | Nama Usar 11 | Usernema 11 | Paraword                         | 11 Aktor | 11             | 1                     |
| 🙀 Data Posanan 🕠                              | 1                         | Owner        | OWINE       | 721220e9Ab8ec66e2396d2x2525d70a  | Owner    | (2° Ubah 👘 H   | itera -               |
| 🍰 Data Pengeluaran 🕠                          | 2                         | Kasir2       | kasir       | c791taf3adbd12a038b229666d96470a | Kasir    | (B) abah 🗍 🗎 H | ipus                  |
| E Laporan 🕠                                   | Showing 1 to 2 of 2 er    | tries        |             |                                  |          |                | Previous 1 Next       |
| Be Logout                                     |                           |              |             |                                  |          |                |                       |
|                                               |                           |              |             |                                  |          |                |                       |
|                                               |                           |              |             |                                  |          |                |                       |
|                                               |                           |              |             |                                  |          |                |                       |
|                                               |                           |              |             |                                  |          |                |                       |
|                                               |                           |              |             |                                  |          |                |                       |
|                                               |                           |              |             |                                  |          |                |                       |
|                                               |                           |              |             | Copyright © 2034 Gong Kopilism   |          |                |                       |

Gambar 5.2 Halaman User

# 3. Halaman Kategori

Halaman kategori merupakan halaman berisi data kategori yang tersimpan didalam sistem.

Gambar 5.3 merupakan hasil implementasi dari rancangan pada gambar 4.29.

| GONG KOPITIAN                                        | N                             |                 |                 | Selamat Datang, Owner |
|------------------------------------------------------|-------------------------------|-----------------|-----------------|-----------------------|
| J. DI Penjahan No. 30, Kabun Handi, Kac. Jul<br>MENU | Monday, % December 2024       |                 |                 |                       |
| # Homo                                               | Data Kategori                 |                 |                 |                       |
| alla. Data User -                                    | Deta Kengeri > Tabel Kategori |                 |                 |                       |
| 🗣 Data Meja 🔹                                        | Tabel Kategori                |                 |                 |                       |
| 🐎 Data Kategori 🕠                                    |                               |                 |                 | Search:               |
| die Data Menu -                                      | No. 1                         | I Nama Kategori | 11              |                       |
| W Data Program                                       | 1                             | Meksesen Berat  | Z Usah Heps     |                       |
| 🖨 Data Pengeluaran 🕠                                 | 2                             | Minuman         | 🖉 Uoss. 🔮 Heper |                       |
| Laporan -                                            | Showing 11o 2 of 2 entries    |                 |                 | Previous 1 Next       |
| 84 Legent                                            |                               |                 |                 |                       |
|                                                      |                               |                 |                 |                       |
|                                                      |                               |                 |                 |                       |
|                                                      |                               |                 |                 |                       |
|                                                      |                               |                 |                 |                       |
|                                                      |                               |                 |                 |                       |
|                                                      |                               |                 |                 |                       |

Gambar 5.3 Halaman Kategori

## 4. Halaman Meja

Halaman meja merupakan halaman berisi meja yang tersimpan didalam sistem. Gambar

5.4 merupakan hasil implementasi dari rancangan pada gambar 4.30.

| GONG KOP                      | ITIA           | N                               |              |                                | Selamat Datang, Owner |
|-------------------------------|----------------|---------------------------------|--------------|--------------------------------|-----------------------|
| J. DI Perjeken No.30, Kebun H | entil, Kas. Ja | lutung, Kota Jambi, Jambi 20125 |              |                                |                       |
| MENU                          |                | Monday, 16 December 2024        |              |                                |                       |
| de Home                       |                | Data Meja                       |              |                                |                       |
| alla. Data User               |                | Data Meja > Tubul Meja          |              |                                |                       |
| Data Meja                     |                | Tabel Meja                      |              |                                |                       |
| 📚 Data Katogori               |                |                                 |              |                                | Search                |
| & Data Menu                   |                |                                 |              |                                |                       |
| de Data Dati                  |                | No.                             | Ti Nama Moja |                                |                       |
| 💓 Data Pesanan                |                | 4                               | Meja 01      | 😰 Ubah 🧧 Hapus                 |                       |
| 🚔 Dete Pergelassen            |                | Showing 1 to 1 of 1 ontries     |              |                                | Provious 1 Next       |
| Laporan                       |                |                                 |              |                                |                       |
| le Logout                     |                |                                 |              |                                |                       |
|                               |                |                                 |              |                                |                       |
|                               |                |                                 |              |                                |                       |
|                               |                |                                 |              |                                |                       |
|                               |                |                                 |              |                                |                       |
|                               |                |                                 |              |                                |                       |
|                               |                |                                 |              |                                |                       |
|                               |                |                                 |              |                                |                       |
|                               |                |                                 |              | Copyright © 2004 Gong Kopitien |                       |

# Gambar 5.4 Halaman Meja

5. Halaman Menu Makanan

Halaman menu makanan merupakan halaman berisi menu makanan yang tersimpan didalam sistem. Gambar 5.5 merupakan hasil implementasi dari rancangan pada gambar 4.31.

| GONG KOPI         | TIAN | N       | wahi kwahi i | W775         |  |                           |               |       |                            |      |            |  |        |             |         |         | Selamat I | Datang, <mark>Ow</mark> |  |
|-------------------|------|---------|--------------|--------------|--|---------------------------|---------------|-------|----------------------------|------|------------|--|--------|-------------|---------|---------|-----------|-------------------------|--|
| MENU              |      | Monday  | r, 16 Decen  | iber 2024    |  |                           |               |       |                            |      |            |  |        |             |         |         |           |                         |  |
|                   |      | Data    | a Menu       |              |  |                           |               |       |                            |      |            |  |        |             |         |         |           |                         |  |
|                   |      | Date Me | N > Tebsi    | Mere         |  |                           |               |       |                            |      |            |  |        |             |         |         |           |                         |  |
|                   |      | Tabs    | al Menu      |              |  |                           |               |       |                            |      |            |  |        |             |         |         |           |                         |  |
|                   |      |         |              |              |  |                           |               |       |                            |      |            |  |        |             |         | Search: |           |                         |  |
|                   |      | No      | . 1          | Kode Menu    |  | Nama Menu 11              | Kategori      | 1     | Harga                      |      | Modal      |  | Satuan | Kode Outlet |         |         |           |                         |  |
| & Deta Shift      |      | 1       |              | PA001        |  | Mie Pangelt Abong         | Makanan Berat | 1     | Rp. 25.000                 |      | Rp. 17.050 |  | Porsi  | PA          | (Ubah   | Hapus   |           |                         |  |
| Carla Deservation |      | 2       |              | GK002        |  | Kozi Hitem                | Minuman       |       | Rp. 12.000                 |      | Ro. 5.000  |  | Gelas  | æ           | Of Ubsh | These   |           |                         |  |
| Laporto           |      |         |              | 04/022       |  | The Dennel Alexen Verseld | Matanan Barat |       |                            |      |            |  | Deer   |             | C       |         |           |                         |  |
|                   |      |         |              |              |  | and carlot being compar-  |               |       | 1p. 22.200                 |      | Agr. 20000 |  |        |             | R com   |         | Brachur   | a binor                 |  |
|                   |      | Shor    | ving 1 to 3  | of 3 entries |  |                           |               |       |                            |      |            |  |        |             |         |         | - AVIOLD  | Peak                    |  |
|                   |      |         |              |              |  |                           |               |       |                            |      |            |  |        |             |         |         |           |                         |  |
|                   |      |         |              |              |  |                           |               |       |                            |      |            |  |        |             |         |         |           |                         |  |
|                   |      |         |              |              |  |                           |               |       |                            |      |            |  |        |             |         |         |           |                         |  |
|                   |      |         |              |              |  |                           |               |       |                            |      |            |  |        |             |         |         |           |                         |  |
|                   |      |         |              |              |  |                           |               |       |                            |      |            |  |        |             |         |         |           |                         |  |
|                   |      |         |              |              |  |                           | 0             | opyri | right © 2024 <b>Gong P</b> | Кері | tien       |  |        |             |         |         |           |                         |  |

# Gambar 5.5 Halaman Menu Makanan

# 6. Halaman Shift

Halaman shift merupakan halaman berisi shift yang tersimpan didalam sistem. Gambar 5.6 merupakan hasil implementasi dari rancangan pada gambar 4.32.

| GONG KOPI | TIAN | N                  |                |                             |                             |             |                | Selamat Datang, Own |
|-----------|------|--------------------|----------------|-----------------------------|-----------------------------|-------------|----------------|---------------------|
| MENU      |      | Monday, 15 Dec     | ember 2024     |                             |                             |             |                |                     |
| # Homo    |      | Data Shif          | t              |                             |                             |             |                |                     |
|           |      | Deta Shift > 1alar | r 12441.       |                             |                             |             |                |                     |
|           |      | Tabel Shift        |                |                             |                             |             |                |                     |
|           |      |                    |                |                             |                             |             |                |                     |
|           |      |                    |                |                             |                             |             |                | Search:             |
|           |      | No.                | 1 Kode         | Shift Open By               | Shift Closed By             | Modal Awal  | Saldo Akhir 11 | 1                   |
|           |      | 1                  | 51001          | Owner   2026-12-16 11:25:07 | Owner   2024-02-05 11:25:17 | Rp. 256.000 | Rp. 324.000    | 2 Utah              |
|           |      | 2                  | 8F002          | Owner   2024 12 16 12:07:02 | 1                           | Rp. 150.000 | Np. D          | 🖉 Uban 🖀 Hapus      |
|           |      | Showing 1 to       | 2 of 2 entries |                             |                             |             |                | Previous 1 Next     |
|           |      |                    |                |                             |                             |             |                |                     |
|           |      |                    |                |                             |                             |             |                |                     |
|           |      |                    |                |                             |                             |             |                |                     |
|           |      |                    |                |                             |                             |             |                |                     |
|           |      |                    |                |                             |                             |             |                |                     |
|           |      |                    |                |                             |                             |             |                |                     |
|           |      |                    |                |                             |                             |             |                |                     |
|           |      |                    |                |                             |                             |             |                |                     |
|           |      |                    |                |                             | Copyright © 2024 Gong Kop   | itiem       |                |                     |

# Gambar 5.6 Halaman Shift

# 7. Halaman Pesanan

Halaman pesanan merupakan halaman berisi pesanan yang tersimpan didalam sistem.

Gambar 5.7 merupakan hasil implementasi dari rancangan pada gambar 4.33.

| GONG KOPITIAN                                 | N                    |                    |          |      |                     |        |                   |         |           |       |        |         |        | Selamat Dat | ang, Owner |
|-----------------------------------------------|----------------------|--------------------|----------|------|---------------------|--------|-------------------|---------|-----------|-------|--------|---------|--------|-------------|------------|
| J. Di Perjekter No.36, Kebun Handil, Kas. Jek | Monday, 16 Decemb    | 485<br>507 2024    |          |      |                     |        |                   |         |           |       |        |         |        |             |            |
|                                               | Data Pesan           | an                 |          |      |                     |        |                   |         |           |       |        |         |        |             |            |
| a com                                         | Data Pesanan > Taésa | Pasean             |          |      |                     |        |                   |         |           |       |        |         |        |             |            |
| alls. Dets User -                             |                      |                    |          |      |                     |        |                   |         |           |       |        |         |        |             |            |
| 🕒 Data Moja 🕠                                 | Tabel Pesanan        |                    |          |      |                     |        |                   |         |           |       |        |         |        |             |            |
| 🐃 Data Kategori 🕠                             |                      |                    |          |      |                     |        |                   |         |           |       |        |         | Search |             |            |
| 🐥 Data Monu 🕠                                 | No. 1                | Tenggel            | 11 Kode  |      | Nama Customer       |        | No. Meja          |         | Tetal     | By    | Status |         |        |             |            |
| de Data Shift >                               |                      |                    | 0.0000   |      | Annual Color        |        |                   |         | 0. 34 600 |       |        | New     |        |             |            |
| The Darks Presentan -                         |                      | 2020-02-05 1020205 | 6461-212 | 1000 | Continue Registerin |        | Millio DI         |         | ND. PALIN | Owner | Sector | N costs |        | _           |            |
| 🚔 Dets Pergeluaran 🕠                          | Showing 1 to 1 of    | 1 entries          |          |      |                     |        |                   |         |           |       |        |         |        | Provious 1  | Next       |
| Laporan >                                     |                      |                    |          |      |                     |        |                   |         |           |       |        |         |        |             |            |
| Se Lagrant                                    |                      |                    |          |      |                     |        |                   |         |           |       |        |         |        |             |            |
|                                               |                      |                    |          |      |                     |        |                   |         |           |       |        |         |        |             |            |
|                                               |                      |                    |          |      |                     |        |                   |         |           |       |        |         |        |             |            |
|                                               |                      |                    |          |      |                     |        |                   |         |           |       |        |         |        |             |            |
|                                               |                      |                    |          |      |                     |        |                   |         |           |       |        |         |        |             |            |
|                                               |                      |                    |          |      |                     |        |                   |         |           |       |        |         |        |             |            |
|                                               |                      |                    |          |      |                     |        |                   |         |           |       |        |         |        |             |            |
|                                               |                      |                    |          |      |                     |        |                   |         |           |       |        |         |        |             |            |
|                                               |                      |                    |          |      |                     | Copyri | ght © 2024 Geng K | opitiam |           |       |        |         |        |             |            |

## Gambar 5.7 Halaman Pesanan

# 8. Halaman Pengeluaran

Halaman pengeluaran merupakan halaman berisi pengeluaran yang tersimpan didalam sistem. Gambar 5.8 merupakan hasil implementasi dari rancangan pada gambar 4.34.

| GONG KOPITIA                              | M                                      |                             |                            | Selamat Datang, Owner |  |  |  |  |  |  |  |
|-------------------------------------------|----------------------------------------|-----------------------------|----------------------------|-----------------------|--|--|--|--|--|--|--|
| J. Di Perjahan No.30, Kebun Handi, Kac. J | Monday, 16 December 2024               |                             |                            |                       |  |  |  |  |  |  |  |
| at lines                                  | Data Pengeluaran                       | sta Pengeluaran             |                            |                       |  |  |  |  |  |  |  |
| alla Datta Usor                           | Deep Pongeliseestn > 1abad Pangalaanan |                             |                            |                       |  |  |  |  |  |  |  |
| Data Mela                                 | Tabal Bernsteine                       |                             |                            |                       |  |  |  |  |  |  |  |
| Data Kategori                             | aber Pergenaran                        |                             |                            |                       |  |  |  |  |  |  |  |
| S. Debi Mienu                             |                                        |                             |                            | Search:               |  |  |  |  |  |  |  |
|                                           | No. Ti Tanggal                         | 11 Kode 11 Keterangan       | 11 Nominal 11 By           |                       |  |  |  |  |  |  |  |
|                                           | 1 2024 11 55 1210140                   | K 601 Persbellan Bahan Baku | 50000 Owner                | C Ubah Hapus          |  |  |  |  |  |  |  |
|                                           | Showing I to 1 of Lentries             |                             |                            | Previous 1 Next       |  |  |  |  |  |  |  |
| Laporan -                                 |                                        |                             |                            |                       |  |  |  |  |  |  |  |
|                                           |                                        |                             |                            |                       |  |  |  |  |  |  |  |
|                                           |                                        |                             |                            |                       |  |  |  |  |  |  |  |
|                                           |                                        |                             |                            |                       |  |  |  |  |  |  |  |
|                                           |                                        |                             |                            |                       |  |  |  |  |  |  |  |
|                                           |                                        |                             |                            |                       |  |  |  |  |  |  |  |
|                                           |                                        |                             |                            |                       |  |  |  |  |  |  |  |
|                                           |                                        |                             |                            |                       |  |  |  |  |  |  |  |
|                                           |                                        |                             |                            |                       |  |  |  |  |  |  |  |
|                                           |                                        | Copy                        | right © 2024 Gong Kepitian |                       |  |  |  |  |  |  |  |

## Gambar 5.8 Halaman Pengeluaran

9. Halaman Laporan Best Seller

Halaman laporan *best seller* berisikan informasi mengenai data menu yang paling sering dipesan. Gambar 5.9 merupakan hasil implementasi dari rancangan pada gambar 4.35.

#### GONG KOPI TIAM

Jl. DI Panjaitan No.30, Kebun Handil, Kec. Jelutung, Kota Jambi, Jambi 36125

#### LAPORAN BEST SELLER

#### ( 2024-12-01 S/D 2025-01-14 )

| No. | Kode Menu | Qty     | Total Omzet |
|-----|-----------|---------|-------------|
| 1   | GK002     | 2 Gelas | Rp. 24.000  |
| 2   | PA001     | 2 Porsi | Rp. 50.000  |
| 3   | PA002     | 4 Porsi | Rp. 128.000 |

Dicetak Oleh,

Owner

#### Gambar 5.9 Halaman Laporan Best Seller

#### 10. Halaman Laporan Pesanan

Halaman laporan pesanan berisikan informasi mengenai data pesanan yang terjadi pada Gong Kopitiam Jambi. Gambar 5.10 merupakan hasil implementasi dari rancangan pada gambar 4.36.

GONG KOPI TIAM

Jl. DI Panjaitan No.30, Kebun Handil, Kec. Jelutung, Kota Jambi, Jambi 36125

#### LAPORAN PESANAN

#### ( 2024-12-01 S/D 2025-01-14 )

| No. | Tanggal             | Kode         | Nama Customer     | No. Meja | Total      | By    | Status  |
|-----|---------------------|--------------|-------------------|----------|------------|-------|---------|
| 1   | 2024-12-15 11:25:45 | GKP202412001 | Customer Kopitiam | Meja 01  | Rp. 74.000 | Owner | Selesai |
|     |                     | Rp. 74.000   |                   |          |            |       |         |

Dicetak Oleh,

Owner

## Gambar 5.10 Halaman Laporan Pesanan

### 5.1.2 Implementasi Tampilan Input

1. Halaman Login

Halaman *login* merupakan halaman yang digunakan oleh pengguna sistem untuk masuk ke halaman *home*. Gambar 5.11 merupakan hasil implementasi dari rancangan pada gambar 4.37.

| Username                       |
|--------------------------------|
| Password                       |
| (+) Login                      |
| Copyright © 2024 Gong Kopitiam |

# Gambar 5.11 Halaman Login

2. Halaman Tambah User

Halaman tambah user digunakan oleh pengguna sistem untuk membuat user baru. Gambar

5.12 merupakan hasil implementasi dari rancangan pada gambar 4.38.

| GONG KOPI                        | ΓΙΑΝ          | M 54                           | lamat Datang, Owner |
|----------------------------------|---------------|--------------------------------|---------------------|
| A. D Parjoitan No.35, Kobus Hand | il, Kası ələh | halang Ana Anali, Janah 1978   |                     |
|                                  |               | Manning, % December 2024       |                     |
| di Hama                          |               | Data Users                     |                     |
|                                  |               | Ukkilwa > Taribah Uare         |                     |
|                                  |               | Tombé Bare                     |                     |
| 🕞 Data Kalegori                  |               | Nama User:                     |                     |
|                                  |               | Nama Usor                      |                     |
|                                  |               | University                     |                     |
|                                  |               | Userame                        |                     |
| Data December 20                 |               | Passwertz                      |                     |
|                                  |               | Prosect                        |                     |
| Lapone                           |               | Absec                          |                     |
|                                  |               | - Pite State Sale              |                     |
|                                  |               | 🚯 Songara 🖉 Kanalak            |                     |
|                                  |               |                                |                     |
|                                  |               |                                |                     |
|                                  |               |                                |                     |
|                                  |               |                                |                     |
|                                  |               |                                |                     |
|                                  |               |                                |                     |
|                                  |               |                                |                     |
|                                  |               | Copyright © 2004 Gong Kopilium |                     |

# Gambar 5.12 Halaman Tambah User

3. Halaman Tambah Kategori

Halaman tambah kategori digunakan oleh pengguna sistem untuk membuat kategori baru.

Gambar 5.13 merupakan hasil implementasi dari rancangan pada gambar 4.39.

| GONG KOPITI                                  | TAM Selemet Datang, Cv                                   | er |
|----------------------------------------------|----------------------------------------------------------|----|
| d. Di Perjetan No.25, Kebun Handi, S<br>MENU | See Marge (See and Carlo 1979)<br>Mordey, & Deamber 2024 |    |
| di Home                                      | Data Kategori                                            |    |
| 🔹 Data User 🔹                                | Des/Kongert > Tantah Kongert                             |    |
| Data Maja                                    | Tambah Kategori                                          |    |
| Data Kategori                                | Nerra Katagori:                                          |    |
| & Data Manu                                  | Rana Kolgati                                             |    |
| 197 Data Pesanan                             |                                                          |    |
| 🚔 Data Pengoluaran 🕠                         |                                                          |    |
| Laporan ·                                    |                                                          |    |
| Se Logout                                    |                                                          |    |
|                                              |                                                          |    |
|                                              |                                                          |    |
|                                              |                                                          |    |
|                                              |                                                          |    |
|                                              |                                                          |    |
|                                              | Convidit © 2004 Gave Keelien                             |    |

# Gambar 5.13 Halaman Tambah Kategori

4. Halaman Tambah Meja

Halaman tambah meja digunakan oleh pengguna sistem untuk membuat meja baru. Gambar 5.14 merupakan hasil implementasi dari rancangan pada gambar 4.40.

| GONG KOPITIAN                                | A No. 1997                     | Selamat Datang, Owner |
|----------------------------------------------|--------------------------------|-----------------------|
| J. D. Parjoker No.39, Kobus Handil, Koo. Jul | lasang Kani Junis (Mathi       |                       |
|                                              | Minning & Desember 2024        |                       |
| # Home                                       | Data Meja                      |                       |
|                                              | Deta Maye > Tambah Maja        |                       |
|                                              | Tembeh Maja                    |                       |
|                                              | Norma Mular                    |                       |
|                                              | Narra Maja                     |                       |
|                                              | 🔒 Simpan 🖌 Kentali             |                       |
|                                              |                                |                       |
|                                              |                                |                       |
|                                              |                                |                       |
|                                              |                                |                       |
|                                              |                                |                       |
|                                              |                                |                       |
|                                              |                                |                       |
|                                              |                                |                       |
|                                              |                                |                       |
|                                              |                                |                       |
|                                              | Copyright © 2004 Gong Kopitien |                       |

# Gambar 5.14 Halaman Tambah Meja

5. Halaman Tambah Menu Makanan

Halaman tambah menu makanan digunakan oleh pengguna sistem untuk membuat menu makanan baru. Gambar 5.15 merupakan hasil implementasi dari rancangan pada gambar 4.41.

| GONG KOPI                        | GONG KOPITIAM 5at  |                                                 |  |  |  |
|----------------------------------|--------------------|-------------------------------------------------|--|--|--|
| J. D. Panjaitan No.35, Kabun Han | dil, Kao, Jah      | darg Sofa Andrá, Andrá 1923                     |  |  |  |
|                                  |                    | Monfes, % Deserber 2024                         |  |  |  |
| # Home                           |                    | Data Menu                                       |  |  |  |
|                                  |                    | Densitives 3 Sandad Mana                        |  |  |  |
|                                  |                    | Tambish Menu                                    |  |  |  |
|                                  | 1                  | NameManc                                        |  |  |  |
|                                  | $(\mathbf{x}_{i})$ | Narras Menu                                     |  |  |  |
|                                  |                    | Kategort:                                       |  |  |  |
|                                  |                    | - Select Kologon -                              |  |  |  |
|                                  |                    | Hango Mernz                                     |  |  |  |
| Laporan                          |                    | Harga Menu                                      |  |  |  |
| Sa Lorent                        |                    | Model                                           |  |  |  |
|                                  |                    | Addal                                           |  |  |  |
|                                  |                    | Sature                                          |  |  |  |
|                                  |                    | - Prin Salah Satu                               |  |  |  |
|                                  |                    | Kode Oxfett                                     |  |  |  |
|                                  |                    | Kele Datiki                                     |  |  |  |
|                                  |                    | 🔒 Grepon 🕴 Kostuli                              |  |  |  |
|                                  |                    |                                                 |  |  |  |
|                                  |                    |                                                 |  |  |  |
|                                  |                    | Conversion & Statistica Conversion & Statistica |  |  |  |

# Gambar 5.15 Halaman Tambah Menu Makanan

6. Halaman Tambah Shift

Halaman tambah shift digunakan oleh pengguna sistem untuk membuat shift baru. Gambar

5.16 merupakan hasil implementasi dari rancangan pada gambar 4.42.

| GONG KOP                        | GONG KOPITIAM 5stern |                                |                                |  |  |  |
|---------------------------------|----------------------|--------------------------------|--------------------------------|--|--|--|
| J. Di Perjeitan No.30, Kebut He | edil, Nov. Jul       | uray, Kota Jambi , Jambi 18129 |                                |  |  |  |
|                                 |                      | Monteg % December 2024         |                                |  |  |  |
| de Home                         |                      | Data Shift                     |                                |  |  |  |
|                                 |                      | Data IMT > Close Bith          |                                |  |  |  |
|                                 |                      | Close Shift                    |                                |  |  |  |
|                                 |                      | No. Shift:                     |                                |  |  |  |
|                                 |                      | SF002                          |                                |  |  |  |
|                                 |                      | Open By:                       |                                |  |  |  |
|                                 |                      | Owner                          |                                |  |  |  |
|                                 |                      | Close By:                      |                                |  |  |  |
|                                 |                      | Owner<br>Meniel Annie          |                                |  |  |  |
|                                 |                      | 16000                          |                                |  |  |  |
|                                 |                      | Saldo Aldiir:                  |                                |  |  |  |
|                                 |                      | Salido akhir                   |                                |  |  |  |
|                                 |                      | 🗟 Simpan 🗧 🗧 Kambali           |                                |  |  |  |
|                                 |                      |                                |                                |  |  |  |
|                                 |                      |                                |                                |  |  |  |
|                                 |                      |                                |                                |  |  |  |
|                                 |                      |                                |                                |  |  |  |
|                                 |                      |                                | Copyright © 2004 Gong Kopitism |  |  |  |

# Gambar 5.16 Halaman Tambah Shift

7. Halaman Tambah Pesanan

Halaman tambah pesanan digunakan oleh pengguna sistem untuk membuat pesanan baru.

Gambar 5.17 merupakan hasil implementasi dari rancangan pada gambar 4.43.

| GONG KOPITIAM se                                                         |  |                            |               |             |                                |       | Selamat Datang, Owner |  |  |
|--------------------------------------------------------------------------|--|----------------------------|---------------|-------------|--------------------------------|-------|-----------------------|--|--|
| J. D Projulan No. 89, Kelow Nav55, Kon. Aktor, Stat. Antili, Antili 1903 |  |                            |               |             |                                |       |                       |  |  |
|                                                                          |  | Nateday, % Datasetter 2004 |               |             |                                |       |                       |  |  |
|                                                                          |  | Data Pesanan               |               |             |                                |       |                       |  |  |
|                                                                          |  | Data/Neaman > Tem          | itati Posanan |             |                                |       |                       |  |  |
|                                                                          |  | Tambah Pesan               | ten .         |             |                                |       |                       |  |  |
|                                                                          |  | No. Pesanan:               |               |             |                                |       |                       |  |  |
|                                                                          |  | GKP2024120                 | 02            |             |                                |       |                       |  |  |
|                                                                          |  | Tgl Pesenarc               |               |             |                                |       |                       |  |  |
|                                                                          |  | 96/12/2024 0               | 19.43.45      |             |                                |       | п                     |  |  |
|                                                                          |  | Maja:                      |               |             |                                |       |                       |  |  |
|                                                                          |  | Nama Custom                | 197 <u>5</u>  |             |                                |       |                       |  |  |
|                                                                          |  | Oustomer Ko                | pitam         |             |                                |       |                       |  |  |
|                                                                          |  |                            | Nama Produk   | Harga       | Qty                            | Disc. | Total                 |  |  |
|                                                                          |  |                            | Nama Produk   | Harga Pesan | Qty                            | 0     | Gubtonal              |  |  |
|                                                                          |  |                            |               | Tetal Serma |                                |       | Rp. 0                 |  |  |
|                                                                          |  | B hold human 5 human       |               |             |                                |       |                       |  |  |
|                                                                          |  |                            |               |             |                                |       |                       |  |  |
|                                                                          |  |                            |               |             |                                |       |                       |  |  |
|                                                                          |  |                            |               |             | Copyright © 2024 Gong Kepitiam |       |                       |  |  |

## Gambar 5.17 Halaman Tambah Pesanan

8. Halaman Tambah Pengeluaran

Halaman tambah pengeluaran digunakan oleh pengguna sistem untuk membuat pengeluaran baru. Gambar 5.18 merupakan hasil implementasi dari rancangan pada gambar 4.44.

| GONG KOPITIAM Selent Dates                   |                                                                                                    |  |  |  |  |  |
|----------------------------------------------|----------------------------------------------------------------------------------------------------|--|--|--|--|--|
| J. D. Parjaitan No.39, Kobun Handil, Koo. Ja | A. D7 Parajakan Hundly, Kisu, Andriang, Kisu, Andriang, Kisu, Kisu, Kis |  |  |  |  |  |
| MENU                                         | Monthy & Deservor 2024                                                                                                    |  |  |  |  |  |
| # Home                                       | Data Pengeluaran                                                                                                    |  |  |  |  |  |
| 📾 Data User 🕠                                | Data Pergelisere > Tarbah Regularan                                                                                                    |  |  |  |  |  |
| 🗣 Dala Mega 💦 -                              | Tambah Pengeluaran                                                                                                    |  |  |  |  |  |
| 📚 Dala Kalegori 🕠                            | Targat                                                                                                    |  |  |  |  |  |
| & Deta Manu -                                | 14/12/204 09.45.33                                                                                                    |  |  |  |  |  |
| & Data Data                                  | Kalarangans                                                                                                    |  |  |  |  |  |
| 🙀 Data Pesanan 🕠                             | Katarangan Pergelanan                                                                                                    |  |  |  |  |  |
| 🚔 Data Pengeluaran 🕠                         | Nonirat.                                                                                                    |  |  |  |  |  |
| Laporan >                                    |                                                                                                    |  |  |  |  |  |
| 6+ Logout                                    | 🛱 Strapun 🐇 Kombalt                                                                                                    |  |  |  |  |  |
|                                              |                                                                                                    |  |  |  |  |  |
|                                              |                                                                                                    |  |  |  |  |  |
|                                              |                                                                                                    |  |  |  |  |  |
|                                              |                                                                                                    |  |  |  |  |  |
|                                              |                                                                                                    |  |  |  |  |  |
|                                              |                                                                                                    |  |  |  |  |  |
|                                              | Copyright © 2004 Going Kopbian                                                                                                    |  |  |  |  |  |

Gambar 5.18 Halaman Tambah Pengeluaran

### **5.2 PENGUJIAN**

Untuk mengetahu keberhasilan dari implementasi sistem yang telah dilakukan, maka penulis melakukan tahap pengujian terhadapat sistem secara fungsional, yaitu dengan menggunakan Unit Testing yang difokuskan pada modul, modul terkecil yang terdapat pada sistem, dan kemudian dilanjutkan dengan metode Integrated Testing yang mengujian modul –

modul yang terdapat pada sistem secara keseluruhan. Adapun beberap tahap pengujian yang telah dilakukan adalah sebagai berikut :

| No. | Deskripsi  | Prosedur                                 | Masukan                  | Keluaran    | Hasil yang  | Kesimpulan |
|-----|------------|------------------------------------------|--------------------------|-------------|-------------|------------|
|     |            | Pengujian                                |                          | yang        | didapat     |            |
|     |            |                                          |                          | Diharapkan  |             |            |
|     |            |                                          |                          | -           |             |            |
| 1   | Pengujian  | Buka halaman                             | Isi username =           | Menuju ke   | Menuju ke   | Handal     |
|     | pada login | login                                    | "owner" dan              | halaman     | halaman     |            |
|     |            |                                          | password =               | utama       | utama       |            |
|     |            |                                          | "owner"                  |             |             |            |
|     |            |                                          |                          |             |             |            |
| 2   | Pengujian  | Buka halaman                             | Isi username =           | Message:    | Message     | Handal     |
|     | pada login | login                                    | "tes" dan                | "Username   | "Username   |            |
|     |            |                                          | password =               | atau        | atau        |            |
|     |            |                                          | "tes"                    | password    | password    |            |
|     |            |                                          |                          | anda salah" | anda salah" |            |
|     |            |                                          |                          | undu Sulun  |             |            |
| 3   | Pengujian  | - buka                                   | Isi                      | Message     | Message     | Handal     |
|     | pada       | login                                    | - nama <i>user</i>       | "Data       | "Data       |            |
|     | tambah     | - klik menu                              | - username<br>- password | berhasil di | berhasil di |            |
|     | user       | - klik tambah                            | - akses                  | simpan"     | simpan"     |            |
| Δ   | Penguijan  | - buka                                   | Isi                      | Message     | Message     | Handal     |
| -   | nada       | halaman                                  | 151                      | "anda       | "anda halum | Tandai     |
|     | paua       | - login owner                            | - nama <i>user</i>       |             |             |            |
|     | tambah     | - klik menu<br>data <i>user</i>          | - username<br>- password | belum       | selesai     |            |
|     | user       | <ul> <li>klik tambah<br/>user</li> </ul> | - akses                  | selesai     | melengkapi  |            |
|     |            |                                          |                          |             | data"       |            |
|     |            |                                          |                          |             |             |            |

Tabel 5.1 Pengujian

|   |           |                                                    | jika salah satu                             | melengkapi  |             |        |
|---|-----------|----------------------------------------------------|---------------------------------------------|-------------|-------------|--------|
|   |           |                                                    | tidak diisi                                 | data"       |             |        |
|   |           |                                                    |                                             |             |             |        |
| 5 | Pengujian | - buka                                             | Isi                                         | Message     | Message     | Handal |
|   | pada      | halaman<br>login                                   |                                             | "Data       | "Data       |        |
|   | tambah    | - login owner                                      | - Nama<br>kategori                          | barbagil di | barbasil di |        |
|   | tamban    | - Klik menu<br>data                                | Kategon                                     | bernasii di | bernasii di |        |
|   | kategori  | kategori<br>- klik tambah                          |                                             | simpan"     | simpan"     |        |
|   |           | kategori                                           |                                             |             |             |        |
| 6 | Pengujian | - buka<br>halaman                                  | lsi                                         | Message     | Message     | Handal |
|   | pada      | login                                              | - Nama                                      | "anda       | "anda belum |        |
|   | tambah    | - klik menu                                        | kategori                                    | belum       | selesai     |        |
|   | kategori  | kategori                                           | tidak diisi                                 | selesai     | melengkapi  |        |
|   |           | kategori                                           | tiduk diisi                                 | melengkapi  | data"       |        |
|   |           |                                                    |                                             | data"       |             |        |
|   |           |                                                    |                                             |             |             |        |
| 7 | Pengujian | - buka<br>halaman                                  | Isi                                         | Message     | Message     | Handal |
|   | pada      | login                                              | - Nama Meia                                 | "Data       | "Data       |        |
|   | tambah    | - login owner<br>- klik menu                       | i tania ivieja                              | berhasil di | berhasil di |        |
|   | meja      | - klik tambah                                      |                                             | simpan"     | simpan"     |        |
|   |           | meja                                               |                                             |             |             |        |
| 8 | Pengujian | - buka                                             | Isi                                         | Message     | Message     | Handal |
|   | pada      | login                                              |                                             | "data       | "anda belum |        |
|   | tambah    | <ul> <li>login owner</li> <li>klik menu</li> </ul> | - Nama Meja<br>jika salah satu              |             | selesai     |        |
|   | meia      | data meja<br>klik tambah                           | tidak diisi                                 | belum       | melengkani  |        |
|   | meja      |                                                    |                                             | lengkap"    |             |        |
|   |           | meja                                               |                                             |             | data''      |        |
|   |           |                                                    |                                             |             |             |        |
| 9 | Pengujian | - buka<br>halaman                                  | Isi                                         | Message     | Message     | Handal |
|   | pada      | login                                              | - nama menu                                 | "Data       | "Data       |        |
|   | tambah    | - klik menu                                        | - kategori                                  |             |             |        |
|   |           | data menu                                          | <ul><li>harga menu</li><li>satuan</li></ul> |             |             |        |

|    | menu        | klik tambah                                      |                                                     | berhasil di | berhasil di    |        |
|----|-------------|--------------------------------------------------|-----------------------------------------------------|-------------|----------------|--------|
|    | makanan     | menu                                             |                                                     | simpan"     | simpan"        |        |
|    |             |                                                  |                                                     | 1           | 1              |        |
| 10 | Pengujian   | - buka                                           | Isi                                                 | Message     | Message        | Handal |
|    | pada        | halaman<br>login                                 |                                                     | "data       | "anda belum    |        |
|    | Puuu        | - login owner                                    | - Nama                                              | Guiu        |                |        |
|    | tambah      | - klik menu<br>data menu                         | - Kategori                                          | belum       | selesai        |        |
|    | menu        | klik tambah                                      | - Harga<br>Menu                                     | lengkan"    | melengkapi     |        |
|    | makanan     | menu                                             | - Satuan                                            | ындкар      | data"          |        |
|    |             |                                                  | jika salah satu                                     |             |                |        |
|    |             |                                                  | tidak diisi                                         |             |                |        |
|    |             |                                                  |                                                     |             |                |        |
|    |             |                                                  |                                                     |             |                |        |
| 11 | Penguijan   | - buka                                           | Isi                                                 | Message     | Message        | Handal |
| 11 | nodo tombob | halaman                                          | 101                                                 | "Data       | "Data harhaail | Tundui |
|    | pada tamban | login<br>- login owner                           | - No. shift                                         | Data        | Data bernasii  |        |
|    | shift       | - klik menu                                      | <ul><li>Open by</li><li>Close by</li></ul>          | berhasil di | di simpan"     |        |
|    |             | - klik tambah                                    | <ul> <li>Modal awal</li> <li>Saldo akhir</li> </ul> | simpan"     |                |        |
| 10 | David Harr  | shift                                            | T.'                                                 | Maria       | Maria          | II     |
| 12 | Pengujian   | - buka<br>halaman                                | 181                                                 | Message     | Message        | Handal |
|    | pada        | login<br>- login owner                           | - no. shift                                         | "data       | "anda belum    |        |
|    | tambah      | - klik menu                                      | - open by                                           |             | selesai        |        |
|    | shift       | data shift<br>- klik tambah                      | <ul> <li>close by</li> <li>modal awal</li> </ul>    | belum       | melengkapi     |        |
|    |             | shift                                            | - saldo akhir<br>jika salah satu                    | lengkap"    | 1-4-"          |        |
|    |             |                                                  | jika salali satu                                    |             | data           |        |
|    |             |                                                  | tidak diisi                                         |             |                |        |
| 13 | Penguijan   | - buka                                           | Ici                                                 | Message     | Message        | Handal |
| 15 | rengujian   | halaman                                          | 131                                                 | wiessage    | TATC SSAGE     | Tanual |
|    | pada        | login<br>- login owner                           | - tgl pesanan                                       | "data       | "data          |        |
|    | tambah      | - klik menu                                      | - no. polisi                                        | berhasil    | berhasil       |        |
|    | pesanan     | data<br>pesanan                                  | - nama                                              | disimpan"   | disimpan"      |        |
|    |             | <ul> <li>klik tambah</li> <li>pesanan</li> </ul> | customer<br>- nama                                  |             |                |        |
|    |             | posunan                                          | produk                                              |             |                |        |
|    |             |                                                  | - qty<br>- disc                                     |             |                |        |

| 14 | Pengujian  | - buka                                 | Isi                          | Message    | Message     | Handal |
|----|------------|----------------------------------------|------------------------------|------------|-------------|--------|
|    | pada       | halaman<br>login<br>- login owner      | - tgl pesanan                | "anda      | "anda belum |        |
|    | tambah     | <ul> <li>klik menu<br/>data</li> </ul> | - no. polisi<br>- meja       | belum      | selesai     |        |
|    | pesanan    | pesanan<br>- klik tambah               | - nama<br>customer           | selesai    | melengkapi  |        |
|    |            | pesanan                                | - nama<br>produk             | melengkapi | data"       |        |
|    |            |                                        | - qty<br>- disc              | data"      |             |        |
|    |            |                                        | jika salah satu              |            |             |        |
|    |            |                                        | tidak diisi                  |            |             |        |
| 15 | Pengujian  | - buka<br>halaman                      | Isi                          | Message    | Message     | Handal |
|    | pada       | login<br>- login owner                 | - tgl                        | "Data      | "Data       |        |
|    | tambah     | - klik menu<br>data                    | pengeluaran<br>- keterangan  | berhasil   | berhasil    |        |
|    | pengeluara | pengeluaran<br>- klik tambah           | - nominal                    | disimpan"  | disimpan"   |        |
|    | n          | pengeluaran                            |                              |            |             |        |
| 16 | Pengujian  | - buka<br>halaman                      | Isi                          | Message    | Message     | Handal |
|    | pada       | login<br>- login owner                 | - tgl                        | "anda      | "anda belum |        |
|    | tambah     | <ul> <li>klik menu<br/>data</li> </ul> | pengeluaran<br>- keterangan  | belum      | selesai     |        |
|    | pengeluara | pengeluaran<br>- klik tambah           | - nominal<br>jika salah satu | selesai    | melengkapi  |        |
|    | n          | pengeluaran                            | tidak diisi                  | melengkapi | data"       |        |
|    |            |                                        |                              | data"      |             |        |
|    |            |                                        |                              |            |             |        |

# 5.3 ANALISIS HASIL YANG DICAPAI OLEH SISTEM

Adapun analisis hasil yang dicapai oleh sistem yang telah dibangun dengan menggunakan web untuk mengatasi permasalahan yang terjadi pada Gong Kopi Tiam Jambi adalah sebagai berikut :

- Sistem yang dirancang memudahkan Gong Kopi Tiam Jambi dalam mengelola data data pengeluaran dan data pesanan.
- Sistem juga memberikan kemudahan kepada owner untuk melihat data pesanan dan pendapatan yang di dapat harian sehingga memudahkan pihak Gong Kopi Tiam Jambi dalam melakukan pembayaran kepada outlet.
- Sistem yang dirancang juga memberikan kemudahan untuk rekap dan mencetak laporan laporan seperti laporan pesanan, dan laporan best seller.

### 5.3.1 Kelebihan Sistem

Adapun kelebihan dari sistem baru ini adalah sebagai berikut :

- 1. Sistem memberikan kemudahan untuk Gong Kopi Tiam Jambi untuk mengelola data pengeluaran dan pesanan.
- Mempermudah owner untuk melakukan pembayaran kepada outlet dan juga mempermudah owner untuk mengetahui pendapatan harian.
- 3. Mempermudah rekap dan mencetak laporan laporan yang diperlukan oleh user sistem.

### 5.3.2 Kekurangan Sistem

Dan kekurangan dari sistem baru ini adalah sebagai berikut :

- 1. Sistem Belum dilengkapi dengan fitur export data.
- Laporan yang disediakan masih berupa laporan laporan sederhana, dan belum ada laporan neraca ataupun laba – rugi.